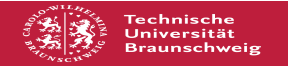

## Zertifikate der TU Braunschweig CA finden und überprüfen

## 02.07.2025 01:26:43

## **FAQ-Artikel-Ausdruck**

| Kategorie:                                                                                                    | Mein Zugang                                                        | Bewertungen:           | 0                     |
|----------------------------------------------------------------------------------------------------|--------------------------------------------------------------------|------------------------|-----------------------|
| Status:                                                                                                    | öffentlich (Alle)                                                  | Ergebnis:              | 0.00 %                |
| Sprache:                                                                                                    | de                                                                 | Letzte Aktualisierung: | 13:28:27 - 10.01.2025 |
|                                                                                                    |                                                                    |                        |                       |
| Schlüsselwörter                                                                                                    |                                                                    |                        |                       |
| SSL Zertifikat Fingerprint gültig prüfen Gültigkeit dfn pki nicht vertrauenwürdig                                                                                                    |                                                                    |                        |                       |
|                                                                                                    |                                                                    |                        |                       |
| Symptom (öffentlich)                                                                                                    |                                                                    |                        |                       |
| Ein Zertifikat der TU Braunschweig CA soll manuell auf seine Gültigkeit und<br>Echtheit geprüft werden, weil der persönliche Wunsch dazu besteht oder weil<br>die automatische Prüfung durch die Anwendung fehlgeschlagen ist und die<br>Anwendung nun ein Zertifikat zur Überprüfung anbietet.                                                                     |                                                                    |                        |                       |
| Problem (öffentlich)                                                                                                    |                                                                    |                        |                       |
| Wo findet man die nötigen Informationen (Fingerprint des Zertifikates), um<br>Zertifikate der TU Braunschweig CA manuell prüfen oder installieren zu können?                                                                                                    |                                                                    |                        |                       |
| Lösung (öffentlich)                                                                                                    |                                                                    |                        |                       |
| Die Fingerprints und öffentlichen Zertifikate der Zertifikatskette der TU<br>Braunschweig CA findet man hier zum kontrollieren oder installieren, sofern<br>nötig:<br>DFN-PKI seit 2018:<br>[1]https://pki.pca.dfn.de/tu-braunschweig-ca-g2/pub                                                                                                    |                                                                    |                        |                       |
| Fingerprints von Zertifikaten, die durch die DFN-PKI/Teilnehmerservice TU<br>Braunschweig CA ausgestellt worden sind, können grundsätzlich online über die<br>folgende Webschnittstelle recherchiert werden. Für die Wurzelzertifikate<br>finden Sie alle relevanten Informationen über den Reiter CA-Zertifikate.                                                  |                                                                    |                        |                       |
| Für alle anderen Zertifikate der DFN-PKI/Teilnehmerservice TU Braunschweig CA<br>gehen Sie wie folgt vor:                                                                                                    |                                                                    |                        |                       |
| 1) Auf der Startseite der Benutzerschnittstelle der<br>TU Braunschweig CA auf den Reiter "Zertifikate" und dann auf den Unter-Reiter<br>"Zertifikate suchen" gehen.                                                                                                    |                                                                    |                        |                       |
| 2) In dem dort angebotenen Eingabefeld den CN (Common Name) angeben. Zum<br>Beispiel den Namen des Servers eingeben, für den ein Gerät ein nicht<br>überprüfbares Zertifikat präsentiert wird, z.B. den Namen<br>"tunight.tu-braunschweig.de"                                                                                                    |                                                                    |                        |                       |
| 3) Auf "Suchen" klicken.                                                                                                    |                                                                    |                        |                       |
| Das Ergebnis der Suche ist eine Tabelle mit zumeist einer Ergebniszeile, z.B.:                                                                                                    |                                                                    |                        |                       |
| Seriennummer<br>E-Mail Rolle<br>(i) 9460314897160334369<br>Web Server                                                                                                    | Name<br>e<br>9157410182 tunight.tu-braunschweig.de nicht vorhanden |                        |                       |
| 4) Wenn man auf das "i" klickt, gelangt man zur Informationsseite des<br>Zertifikats. Diese hält alle Informationen bereit, die man i.d.R. auch auf dem<br>Rechner zu dem dort präsentierten Zertifikat nachschlagen könnte. Von<br>besonderem Interesse ist der "Fingerprint" (dritter Eintrag in der Liste), da<br>dieser das Zertifikat eindeutig repräsentiert. |                                                                    |                        |                       |
| [1] https://pki.pca.dfn.de/tu-braunschweig-ca-g2/pub                                                                                                    |                                                                    |                        |                       |